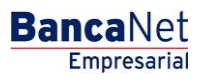

Cobranza > Cobros Masivos > Cargar Archivo >

## Contenido

| » Importar archivo - Validación                                      | 2  |
|----------------------------------------------------------------------|----|
| » Importar archivo - Validación Active X                             | 3  |
| » Importar archivo Cobros Masivos                                    | 4  |
| Importar archivo error - duplicado mismo nombre                      | 4  |
| » Importar archivo - Detalle error                                   | 6  |
| » Importación - Error datos - Layout no editable                     | 7  |
| » Importación - Error datos - Layout editable                        | 8  |
| » Importación - Error datos - Layout editable - Modificación errores | 10 |
| » Importación - Cobros registrados                                   | 12 |
| » Importación - Confirmación                                         | 15 |
| » Importación - Aplicación                                           | 17 |
| » Importación – Aplicación – +1500 Cobros Masivos                    | 18 |

Cobranza > Cobros Masivos > Cargar Archivo >

Página 2

## » Importar archivo - Validación

### ¿Qué encuentro en esta página?

En esta página, BancaNet Empresarial confirma que su equipo de cómputo cuente con el *software* necesario para la importación del archivo.

### ¿Cómo puedo obtener los datos que me interesan?

Sólo espere unos cuentos segundos y BancaNet Empresarial le dirá si es necesario instalar algún *software* adicional para la importación del archivo.

| BancaNet<br>Empresarial          |                           |                                                                  |                                         | Martes 07 de Julio de 20 | javiera<br>015, 12:00 Centro de     | <b>Javier Álvarez   En</b><br>alvarez@empresademo.com.mx<br>México   Último acceso por Banc | npresa Demo S.A. de C.V.<br>  55.55.1111.0000   <u>Actualizar</u><br>aNet: 20/12/15 a las 01:30:54 | ▲ ▲ ⊠ ☆            |
|----------------------------------|---------------------------|------------------------------------------------------------------|-----------------------------------------|--------------------------|-------------------------------------|---------------------------------------------------------------------------------------------|----------------------------------------------------------------------------------------------------|--------------------|
| CONSULTAS TRANSFERENCIAS Y P/    | AGOS IMP                  | UESTOS Y CONTRIBUCIONES                                          | COBRANZA INVERSIONES SERV               | /ICIOS ADICIONALES       | ADMINISTRACIÓI                      | ٧                                                                                           |                                                                                                    | SALIR              |
| Informe de pagos (TIP)           | ciliación 🎯               | Cobranza Universal 🔇 Cobros                                      | Masivos                                 |                          |                                     |                                                                                             |                                                                                                    |                    |
| Cobros Masivos                   |                           |                                                                  |                                         |                          |                                     |                                                                                             |                                                                                                    | ?                  |
| Crear archivo                    | Consulta<br>Para ver el d | I <b>r Archivo</b><br>letalle del archivo haga clic en la liga d | el nombre de archivo, para borrar uno o | varios archivos seleccio | nelo(s) de la lista y de            | é clic en "Borrar".                                                                         |                                                                                                    |                    |
| Cargar archivo                   | 📃 Ar                      | chivos de cobros masivos                                         |                                         |                          |                                     |                                                                                             |                                                                                                    |                    |
| Consultar archivo                |                           |                                                                  |                                         |                          |                                     |                                                                                             |                                                                                                    | E <del>,</del>     |
|                                  |                           | Nombre del Archivo                                               |                                         | Fecha<br>Aplicación      |                                     | Sec.                                                                                        | Estatus                                                                                            |                    |
| Demo                             |                           | Archivo Cobros enero 2011                                        |                                         | 22 / 10 / 2010           |                                     | 99                                                                                          | Pendiente de Transferir                                                                            |                    |
| BancaNet                         |                           | Archivo Cobros enero 2011                                        |                                         | 22 / 10 / 2010           |                                     | 3                                                                                           | Pendiente de Transferir                                                                            |                    |
| Linpresaria                      |                           | Archivo Cobros enero 2011                                        |                                         | 22 / 10 / 2010           |                                     | 5                                                                                           | Transferido                                                                                        |                    |
| · Out dates have?                |                           | Archivo Cobros enero 2011                                        |                                         | 22 / 10 / 2010           |                                     | 16                                                                                          | Aplicado                                                                                           |                    |
| ¿Que desea nacer?                |                           | Archivo Cobros enero 2011                                        |                                         | 22 / 10 / 2010           |                                     | 86                                                                                          | Aplicado                                                                                           |                    |
| • <u>Ver resumen de cobranza</u> |                           | Archivo Cobros enero 2011                                        |                                         | 22 / 10 / 2010           |                                     | 32                                                                                          | Aplic ado                                                                                          |                    |
|                                  |                           | Archivo Cobros enero 2011                                        |                                         | 22 / 10 / 2010           |                                     | 20                                                                                          | Transferido                                                                                        |                    |
|                                  |                           | Archivo Cobros enero 2011                                        |                                         | 22 / 10 / 2010           |                                     | 85                                                                                          | Pendiente de Transferir                                                                            |                    |
|                                  |                           | Archivo Cobros enero 2011                                        |                                         | 22 / 10 / 2010           |                                     | 75                                                                                          | Pendiente de Transferir                                                                            |                    |
|                                  |                           | Archivo Cobros enero 2011                                        |                                         | 22 / 10 / 2010           |                                     | 11                                                                                          | Transferido                                                                                        |                    |
|                                  | Во                        | orrar                                                            |                                         |                          |                                     |                                                                                             |                                                                                                    |                    |
|                                  | 1 a 10 de                 | 45 « Ante                                                        | rior 12345 Siquiente »                  |                          |                                     |                                                                                             |                                                                                                    |                    |
|                                  |                           | onsulta avanzada                                                 |                                         |                          |                                     |                                                                                             |                                                                                                    |                    |
|                                  |                           |                                                                  |                                         |                          |                                     |                                                                                             |                                                                                                    |                    |
|                                  | Históric                  | consulta                                                         |                                         |                          | Histórica (Arcl                     | hivos con más de 1500 opera                                                                 | aciones)                                                                                           |                    |
|                                  | Eacha                     | Secuencial                                                       |                                         |                          | Recuperación de<br>no se encuentrar | archivos masivos que fueron tra<br>disponibles en el resumen de co                          | nsmitidos hasta con 60 días de a<br>onsulta.                                                       | anterioridad y que |
|                                  | Techa                     |                                                                  |                                         |                          | Remota                              |                                                                                             |                                                                                                    |                    |
|                                  |                           |                                                                  |                                         |                          | Consulta de mov                     | imientos rechazados de un archi                                                             | vo ("Un retiro- Múltiples depósito                                                                 | s") transmitido    |
|                                  |                           |                                                                  |                                         |                          | desde otro medio                    | o eliminado de la consulta de arc                                                           | hivos.                                                                                             |                    |
|                                  |                           |                                                                  |                                         |                          |                                     |                                                                                             |                                                                                                    | Consultar          |
|                                  |                           |                                                                  |                                         |                          |                                     |                                                                                             |                                                                                                    |                    |

EBTEXT01-ND001-LACINTGTDUAS18V

🚯 Banamex

D.R. @ Copyright 2009, Derechos Reservados. Banco Nacional de México, S.A., integrante de Grupo Financiero Banamex. Isabel la Católica 44. Centro Histórico. Del. Cuauhtémoc. C.P. 06000, México, Distrito Federal, México

Cobranza > Cobros Masivos > Cargar Archivo >

Página 3

## » Importar archivo - Validación Active X

### ¿Qué encuentro en esta página?

En esta página, BancaNet Empresarial le pide que descargue e instale los componentes adicionales o faltantes en su equipo de cómputo, para la importación del archivo.

### ¿Cómo puedo obtener los datos que me interesan?

Sólo siga las instrucciones para la descarga e instalación de los componentes adicionales que le permitirán la importación del archivo.

| argar archivo                                                                                                    |                                                                                                    |  |
|----------------------------------------------------------------------------------------------------|----------------------------------------------------------------------------------------------------|--|
| Ø Detectamos que su computador                                                                                                    | a no cuenta con el programa necesario para realizar la importación de archivos.                                                                       |  |
| Java                                                                                                    | Para instalar el componente dé <u>clic aout</u>                                                                                                    |  |
| Instrucciones de instalación                                                                                                    |                                                                                                    |  |
| Al dar clic sobre la liga se presentará una                                                                                         | ventana con las opciones de descarga.                                                                                                    |  |
| Seleccione alguna de las siguientes opcion                                                                                          | es: Abrir (Open) o Guardar (Save).                                                                                                    |  |
| Si se eligió "Abrir" ejecute el archivo j2re-1                                                                                      | 4_0_01-windows-i586.exe y siga las indicaciones de instalación.                                                                                       |  |
| Si se eligió "Guardar", el archivo .cab se de<br>-Al terminar la descarga ejecute el arch<br>-Ejecute el archivo j2re-1_4_0_01-wind | iscargará en su máquina.<br>vo bnmx.cab y extraiga el archivo j2re-1_4_0_01-windows-i586.exe.<br>ows-i586.exe y siga las indicaciones de instalación. |  |
| Si canceló la instalación automática, por fa                                                                                        | vor dé clic nuevamente en la liga o imagen de descarga                                                                                                |  |
| En caso de que dicha liga no funcione hag                                                                                           | a <u>click aquí</u> y descargue la versión actual de JRE.                                                                                             |  |
| l los vez que have terminado de instalar el                                                                                         | nuncin, accese nuevamente a BancaNet Empresarial, para realizar la caroa de su archivo                                                                |  |

Cobranza > Cobros Masivos > Cargar Archivo >

#### BancaNet Empresarial

Página 4

## » Importar archivo Cobros Masivos

### ¿Qué encuentro en esta página?

En esta página puede seleccionar o buscar el archivo en su equipo de cómputo, para que BancaNet Empresarial pueda importarlo.

### ¿Cómo puedo obtener los datos que me interesan?

La página está compuesta por las siguientes secciones:

#### 1. Archivo

- Selección de archivo: Campo en donde se muestra la ruta del archivo a cargar.
- Al hacer clic en el botón "Examinar", se abrirá una ventana de Windows, en donde podrá buscar en su equipo de cómputo la ubicación del archivo a cargar.

Al hacer clic en el botón "Validar", se desplegará una ventana en donde verá el número de movimientos del archivo que se están cargando.

| BancaNet<br>Empresarial                              |                                                                                                    | Javier Álvarez   Empresa Demo S.A. de C.V.<br>javieralvarez@empresademo.com.mx. 155.55.1111.0000   <u>Achankter</u><br>Martes 07 de Julio de 2015, 12:00 Centro de México   Último acceso por BancaNet: 20/12/15 a las 01:30:54 | ☆ 🌲 🖾 🌣  |
|------------------------------------------------------|----------------------------------------------------------------------------------------------------|----------------------------------------------------------------------------------------------------|----------|
| CONSULTAS TRANSFERENCIAS Y P                         | AGOS IMPUESTOS Y CONTRIBUCIONES COBRAN                                                                              | VZA INVERSIONES SERVICIOS ADICIONALES ADMINISTRACIÓN                                                                                                    | SALIR    |
| Informe de pagos (TIP)                               | ciliación 🐵 Cobranza Universal 💽 Cobros Masivos                                                                     | a                                                                                                    |          |
| Cobros Masivos                                       |                                                                                                    |                                                                                                    | 0        |
| Crear archivo                                        | Cargar archivo<br>Dé clic en "Examinar" para seleccionar su archivo y poste                                         | riormente dé clic en "Validar"                                                                                                    | <u>^</u> |
| Cargar archivo                                       | Archivo                                                                                                    | Selección de archivo                                                                                                    |          |
| Consultar archivo                                    |                                                                                                    |                                                                                                    | Examinar |
| Demo<br>BancaNet<br>Empresarial                      |                                                                                                    |                                                                                                    | Validar  |
| ¿Qué desea hacer?                                    |                                                                                                    |                                                                                                    |          |
| WEBTEXT01-ND001-LACINTGTDUA<br>Banamex D.R.<br>isabu | 118V<br>@ Copyright 2009, Derechos Reservados. Banco Nac<br>el la Católica 44. Centro Histórico. Del. Cuauhtémoc. C | ional de México, S.A., integrante de Grupo Financiero Banamex.<br>.P. 06000, México, Distrito Federal, México                                                                                                    |          |

## Importar archivo error - duplicado mismo nombre

Si el nombre del archivo se encuentra duplicado, se abrirá una ventana con los siguientes datos:

- Nombre: Campo en el que aparece el nombre precargado a modificar.
- Fecha: Calendario en donde debe seleccionar una fecha para el archivo.
- Secuencial: Campo en el que aparece el número de secuencial precargado a modificar.

Al hacer clic en el botón "Cancelar", éste cerrará la ventana; volverá a la pantalla de carga del archivo.

Cobranza > Cobros Masivos > Cargar Archivo >

Al hacer clic en el botón "Guardar", éste almacenará el nombre modificado, siempre y cuando no exista otro archivo con el mismo nombre.

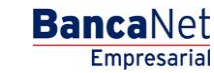

Cobranza > Cobros Masivos > Cargar Archivo >

#### BancaNet Empresarial

Página 6

## » Importar archivo - Detalle error

### ¿Qué encuentro en esta página?

En esta página puede ver el detalle de errores que presentó el archivo al ser importado por BancaNet Empresarial.

#### ¿Cómo puedo obtener los datos que me interesan?

La página está compuesta por las siguientes secciones:

#### 1. Detalle de errores

Esta sección contiene los siguientes elementos:

- Número de registros: Muestra el número del registro en donde existe error.
- Descripción: Muestra una breve descripción del error.
- Contenido del campo: Muestra el campo en donde existe el error.

Al hacer clic en el botón "Aceptar", se desplegará la pantalla Importar archivo.

| irgar archivo                  |                                          |                                                             |                                    |
|--------------------------------|------------------------------------------|-------------------------------------------------------------|------------------------------------|
| e El archivo presenta errores. | Verifique el detalle que se presenta el  | n el resumen, realice las modificaciones necesari           | ias e intente cargarlo nuevamente. |
|                                |                                          |                                                             |                                    |
| Detalle de errores             |                                          |                                                             |                                    |
|                                | No. de registro                          | Descripción                                                 | Contenido del campo                |
|                                | 1                                        | Error en la versión de layout                               | D                                  |
| 1 a 50 de 100                  | <u>« Anterior 1</u> 2 3 4 5 6 7 8 9 10 1 | 1   <u>Siquiente »</u>                                      |                                    |
|                                | Si deses consultar e                     | Llavout correspondiente a este tino de archivo dé clic aqué |                                    |

Cobranza > Cobros Masivos > Cargar Archivo >

## » Importación - Error datos - Layout no editable

### ¿Qué encuentro en esta página?

En esta página puede ver el detalle de errores que presentó el archivo, al ser importado por BancaNet Empresarial.

### ¿Cómo puedo obtener los datos que me interesan?

La página está compuesta por las siguientes secciones:

### 1. Archivo

- Nombre de archivo: Muestra el nombre del archivo a cargar.
- Registros válidos: Muestra el número de registros válidos.
- Registros inválidos: Muestra el número de registros inválidos.
- Importe total: Muestra el importe de los registros válidos e inválidos.

### 2. Detalle de errores

Esta sección contiene los siguientes elementos:

- Número de registros: Muestra el número del registro en donde existe error.
- Descripción: Muestra una breve descripción del error.
- Contenido del campo: Muestra el contenido del registro con información incorrecta.

Al hacer clic en el botón "Aceptar", se desplegará la pantalla *Importar archivo*.

| Archivo            | Nombre de archivo   | dcb1011290000661687669                                                          | 5.dom                 |
|--------------------|---------------------|---------------------------------------------------------------------------------|-----------------------|
|                    | Registros válidos   | 12                                                                              |                       |
|                    | Registros inválidos | 12                                                                              |                       |
|                    | Importe total       | 100,000.00                                                                      |                       |
| Detalle de errores |                     |                                                                                 |                       |
|                    | No. de registro     | Descripción                                                                     | Contenido del campo   |
|                    | 1                   | Referencia debe contener caractéres numéricos                                   | Cobros                |
|                    | 31                  | Cliente debe ingresarse en formato: nombre, apellido paterno / apellido materno | Mónica / Ortiz Juárez |

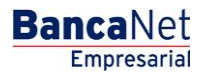

Cobranza > Cobros Masivos > Cargar Archivo >

## » Importación - Error datos - Layout editable

### ¿Qué encuentro en esta página?

En esta página puede ver el detalle de errores que presentó el archivo, al ser importado por BancaNet Empresarial.

### ¿Cómo puedo obtener los datos que me interesan?

La página está compuesta por las siguientes secciones:

### 1. Archivo:

En esta sección se desglosa la información de la siguiente manera:

- Nombre de archivo
- Tipo de archivo
- Descripción
- Fecha de aplicación
- Descripción
- Secuencial
- Cuenta de depósito
- Saldo MXN
- Número de operaciones
- Importe total en MXN

Al hacer clic en el botón "Cancelar", se desplegará la pantalla Importar archivo.

Al hacer clic en el botón "Reparar", se desplegará la pantalla *Modificación de errores*, en la que debe corregir el campo indicado.

### 2. Detalle de errores

Esta sección contiene los siguientes elementos:

- Número de registros: Muestra el número del registro en donde existe error.
- Descripción: Muestra una breve descripción del error.
- Contenido del campo: Muestra el contenido del registro con información incorrecta.

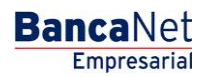

Cobranza > Cobros Masivos > Cargar Archivo >

Cargar archivo 9 El archivo presenta errores en alguno(s) de su(s) registros que deben ser modificados antes de transmitirlo Archivo dcb10112900006616876695.dom Nombre de archivo 23 / 12 / 2010 (ddmmaaaa) Fecha de aplicación Ejemplo Cobros Descripción Secuencial 16 Cuenta depósito Javier Álvarez - Banamex -12345678901234567890 Saldo MXN 100,000.00 Número de operaciones 132 Importe total MXN 100,000.00 Cancelar Reparar Detalle de errores Ů.₿ No. de registro Descripción Contenido del campo 1 Referencia debe contener caractéres numéricos Cobros Cliente debe ingresarse en formato: nombre, apellido paterno / apellido materno Mónica / Ortiz Juárez 1 2|3|4|5|6|7|8|9|10|11|<u>Siquiente »</u> 1 a 50 de 1000

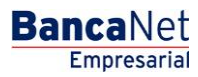

Cobranza > Cobros Masivos > Cargar Archivo >

Página 10

## » Importación - Error datos - Layout editable - Modificación errores

## ¿Qué encuentro en esta página?

En esta página puede corregir o modificar la información de su cobro.

### ¿Cómo puedo obtener los datos que me interesan?

La página está compuesta por las siguientes secciones:

### 1. Registro de pagos

Para una mayor identificación, los campos iluminados en color rojo son los que están pendientes de modificar.

- Registros pendientes de modificar: Muestra el número de registros pendientes de modificar.
- Número de registro: Muestra el número de registro pendiente de modificar.
- Sucursal: Campo de texto con el número de sucursal que ingresó en el registro de cobros.
- Cuenta: Campo de texto con el número de cuenta que ingresó en el registro de cobros.
- Importe: Campo de texto con el importe que ingresó en el registro de cobros.
- Referencia: Campo de texto con la referencia que ingresó en el registro de cobros.
- Cliente: Campo de texto con el nombre del cliente que ingresó en el registro de cobros.
- Descripción: Campo de texto con la descripción que ingresó en el registro de cobros.

Nota: Estos datos pueden variar, de acuerdo al registro incorrecto.

Al hacer clic en el botón "Cancelar", se desplegará la anterior pantalla de Importación error en datos.

Al hacer clic en el botón "Guardar", éste almacenará los datos del registro modificado y presentará el siguiente registro a modificar, además de actualizar el número de registros pendientes de modificar.

## 2. Detalle de errores

Esta sección contiene los siguientes elementos:

- Número de registros: Muestra el número del registro en donde existe error.
- Descripción: Muestra una breve descripción del error.
- Contenido del campo: Muestra el contenido del registro con información incorrecta.

Cobranza > Cobros Masivos > Cargar Archivo >

| egistro de pagos  | Registros pendientes             | s de modificar                              | 2                   |                               |       |
|-------------------|----------------------------------|---------------------------------------------|---------------------|-------------------------------|-------|
|                   | Número de registro:              |                                             | 5                   |                               |       |
|                   | Sucursal                         | Cuenta                                      |                     |                               |       |
|                   | 1234                             | 12345678901234567890                        |                     |                               |       |
|                   | Importe                          | Referencia                                  |                     |                               |       |
|                   | 100,000.00                       | Cobros                                      |                     |                               |       |
|                   | Cliente                          |                                             | Descripción         |                               |       |
|                   | Mauricio Gonzalez Casan          | ova                                         | Cobro Enero 2011    |                               |       |
|                   |                                  |                                             |                     |                               |       |
| etalle de errores | Cancelar<br>No. de registro      | Descripción                                 |                     | Contenido del campo           | ardar |
| etalle de errores | Cancelar<br>No. de registro<br>5 | Descripción<br>Referencia: debe contener ci | aracteres numéricos | Contenido del campo<br>Cobros | ardar |

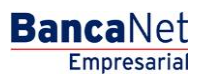

Cobranza > Cobros Masivos > Cargar Archivo >

#### BancaNet Empresarial

## » Importación - Cobros registrados

### ¿Qué encuentro en esta página?

En esta página se muestran los pagos u operaciones registradas dentro del archivo; también puede agregar cobros a su archivo.

### ¿Cómo puedo obtener los datos que me interesan?

La página está compuesta por las siguientes secciones:

### 1. Información del archivo

La información se despliega de la siguiente manera:

- Nombre de archivo
- Tipo de archivo
- Fecha de aplicación
- Descripción
- Secuencial
- Cuenta de depósito
- Saldo MXN
- Número de operaciones
- Importe total en MXN

Si desea modificar el encabezado de su archivo, haga clic en el botón "Modificar"; éste abrirá una ventana con la siguiente información a modificar:

- Nombre del archivo: Muestra el nombre de archivo (no modificable).
- Tipo de archivo: Muestra el tipo de archivo (no modificable).
- Fecha de aplicación: Calendario en el que debe seleccionar la fecha de aplicación, en formato dd/mm/aaaa.
- Secuencial: Campo de texto donde debe capturar un secuencial para el archivo.
- Descripción del archivo: Campo de texto donde debe ingresar una breve descripción del archivo.
- Cuenta de Retiro: Lista de selección en la que debe elegir la cuenta de retiro.

Para actualizar su información, haga clic en el botón "Guardar".

Si no desea actualizar su información, haga clic el botón "Cancelar"; éste cerrará la ventana sin guardar ningún cambio.

### 2. Cobros registrados

Esta sección está compuesta por dos áreas:

- Área de botones: contiene los botones:
  - "Filtrar": Abre una ventana en donde podrá seleccionar diferentes opciones para filtrar la información, mismas que se describen a continuación:

Cobranza > Cobros Masivos > Cargar Archivo >

Empresarial Página 13

**Banca**Net

- Por palabra clave: Campo de texto donde debe ingresar una la palabra clave para filtrar.
- Por importe: Contiene las siguientes opciones:
  - Específico: Al seleccionar esta opción, se habilitará el campo de texto *De*.
  - Por rango: Al seleccionar esta opción, se habilitará los campos de texto *De* y *Hasta*.

Si hace clic en el botón "Cancelar", éste cerrará la ventana.

Si hace clic en el botón "Filtrar", éste desplegará los resultados de la búsqueda, de acuerdo a los criterios seleccionados. Los criterios ingresados para filtrar pueden ser una o más secciones presentadas en la ventana

- "Imprimir: Le permite imprimir la pantalla de *Cobros registrados*.
- "Descargar": Con este botón puede descargar el archivo en su equipo de cómputo.
- Área de Cobros registrados: Se desglosa la información de la siguiente manera:
  - Columna de selección: Aquí seleccione o elija los registros que desee eliminar del archivo.
  - Flecha *Detalle*: Contiene la siguiente información:
    - Descripción
    - Referencia
  - Número: Muestra el numero consecutivo de las operaciones registradas en el archivo.
  - o Sucursal
  - o Cuenta
  - $\circ$  Importe
  - $\circ$  Cliente
  - Modificar: Liga que despliega una ventana con los datos precargados del registro y los botones "Cancelar" y "Guardar", para cerrar la ventana o guardar la modificación del registro, respectivamente.

En caso de que se tenga un filtro activo, se presenta el botón "Deshacer filtro", el cual mostrará la totalidad de los cobros cargados en un inicio.

**Nota:** El primer registro que se ve en pantalla es el primero que contiene el archivo.

Al hacer clic en el botón "Continuar", se desplegará la pantalla de confirmación.

Cobranza > Cobros Masivos > Cargar Archivo >

BancaNet Empresarial

Página 14

|                  | omiciliacion                                                                                                    | 7 Cobra                                         | nza Universal                                                              |           | Cobros Masivos                                                                                |                         |                                                                                                    |                |                                                                                             |                                                                                                    | 9                                                                          |
|------------------|----------------------------------------------------------------------------------------------------|-------------------------------------------------|----------------------------------------------------------------------------|-----------|-----------------------------------------------------------------------------------------------|-------------------------|----------------------------------------------------------------------------------------------------|----------------|---------------------------------------------------------------------------------------------|----------------------------------------------------------------------------------------------------|----------------------------------------------------------------------------|
| bros Masivos     | 5                                                                                                    |                                                 |                                                                            |           |                                                                                               |                         |                                                                                                    |                |                                                                                             |                                                                                                    |                                                                            |
| rear archivo     | Crear arc<br>Para agrega                                                                                                    | <b>hivo</b><br>Ir cobros                        | a su archivo                                                               | déclicen  | n "Agregar cobros                                                                             | ". Una vez ingr         | esado el total de sus col                                                                                | oros dé clic e | en "Continuar".                                                                             |                                                                                                    |                                                                            |
| argar archivo    |                                                                                                    |                                                 |                                                                            |           |                                                                                               |                         |                                                                                                    |                |                                                                                             |                                                                                                    |                                                                            |
| onsultar archivo | Inform<br>del arc                                                                                                    | ación<br>hivo                                   |                                                                            |           |                                                                                               | Nombre d                | e archivo                                                                                                |                |                                                                                             | Cobros 1                                                                                                    |                                                                            |
|                  |                                                                                                    |                                                 |                                                                            |           |                                                                                               | Fecha de                | aplicación                                                                                               |                |                                                                                             | 23/06/2012                                                                                                    |                                                                            |
| Domo             |                                                                                                    |                                                 |                                                                            |           |                                                                                               | Secuencia               | n<br>I                                                                                                   |                |                                                                                             | =jempio cobro                                                                                                    |                                                                            |
| BancaNet         |                                                                                                    |                                                 |                                                                            |           |                                                                                               | Cuenta de               | pósito                                                                                                   |                |                                                                                             | Javier Álvarez - Banamex -                                                                                                    |                                                                            |
| Empresarial      |                                                                                                    |                                                 |                                                                            |           |                                                                                               | Saldo MX                | u                                                                                                    |                |                                                                                             | 12345678901234567890                                                                                                    |                                                                            |
|                  |                                                                                                    |                                                 |                                                                            |           |                                                                                               | 50100 102               | •                                                                                                    |                |                                                                                             | 100,000.00                                                                                                    |                                                                            |
| ió dosos bacor?  |                                                                                                    |                                                 |                                                                            |           |                                                                                               | Número d                | e operaciones                                                                                            |                |                                                                                             | 0                                                                                                    |                                                                            |
| de desea nacel?  |                                                                                                    |                                                 |                                                                            |           |                                                                                               | Importe to              | otal MXN                                                                                                 |                |                                                                                             | 0.00                                                                                                    |                                                                            |
|                  | Cobro<br>Se mue                                                                                                    | os regi<br>stran las                            | strados<br>últimas opera                                                   | ciones re | gistradas en el ar                                                                            | chivo.                  |                                                                                                    |                |                                                                                             | <br>                                                                                                    | <br><b>F •</b>                                                             |
|                  |                                                                                                    |                                                 |                                                                            |           |                                                                                               |                         |                                                                                                    |                |                                                                                             |                                                                                                    |                                                                            |
|                  |                                                                                                    |                                                 | Num.                                                                       | ×         | Sucursal                                                                                      |                         | Cuenta                                                                                                   | ×              | Importe                                                                                     | Cliente                                                                                                    |                                                                            |
|                  |                                                                                                    | ÷                                               | Num.<br>123456                                                             |           | Sucursal                                                                                      | X                       | Cuenta<br>1234567890                                                                                     |                | Importe<br>100,000.00                                                                       | Cliente<br>Mónica Ortiz Juárez                                                                                                    | Modificar                                                                  |
|                  |                                                                                                    | +                                               | Num.<br>123456<br>123456                                                   |           | Sucursal<br>123456<br>123456                                                                  |                         | Cuenta<br>1234567890<br>1234567890                                                                       |                | Importe<br>100,000.00<br>100,000.00                                                         | <b>Cliente</b><br>Mónica Ortiz Juárez<br>Mónica Ortiz Juárez                                                                                                    | Modific ar<br>Modific ar                                                   |
|                  |                                                                                                    | +                                               | Num.<br>123456<br>123456<br>123456                                         |           | Sucursal           123456           123456           123456           123456                  |                         | Cuenta<br>1234567890<br>1234567890<br>1234567890                                                         |                | Importe<br>100,000.00<br>100,000.00<br>100,000.00                                           | Cliente<br>Mónica Ortiz Juárez<br>Mónica Ortiz Juárez<br>Mónica Ortiz Juárez                                                                                             | <u>Modific ar</u><br>Modific ar<br>Modific ar                              |
|                  |                                                                                                    | •                                               | Num.<br>123456<br>123456<br>123456<br>123456                               |           | Sucursal           123456           123456           123456           123456           123456 |                         | Cuenta<br>1234567890<br>1234567890<br>1234567890<br>1234567890                                           |                | Importe<br>100,000.00<br>100,000.00<br>100,000.00<br>100,000.00                             | Cliente<br>Mônic a Ortiz Juárez<br>Mônic a Ortiz Juárez<br>Mônica Ortiz Juárez<br>Mônica Ortiz Juárez                                                                    | Modific ar<br>Modific ar<br>Modific ar<br>Modific ar                       |
|                  | Ref                                                                                                    | *<br>*<br>*<br>-                                | Num.<br>123456<br>123456<br>123456<br>123456                               |           | Sucursal<br>123456<br>123456<br>123456<br>123456<br>12345678                                  | 9                       | Cuenta<br>1234567890<br>1234567890<br>1234567890<br>1234567890                                           |                | Importe<br>100,000.00<br>100,000.00<br>100,000.00<br>100,000.00                             | Cliente<br>Mónica Ortiz Juárez<br>Mónica Ortiz Juárez<br>Mónica Ortiz Juárez<br>Mónica Ortiz Juárez                                                                      | Modific ar<br>Modific ar<br>Modific ar<br>Modific ar                       |
|                  | Ref                                                                                                    | +<br>+<br>+<br>-                                | Num.<br>123456<br>123456<br>123456<br>123456                               |           | Sucursal<br>123456<br>123456<br>123456<br>123456<br>12345678<br>12345678<br>Descripci         | 9<br>Sin del cobro      | Cuenta<br>1234567890<br>1234567890<br>1234567890<br>1234567890                                           |                | Importe<br>100,000.00<br>100,000.00<br>100,000.00                                           | Cliente<br>Mónica Ortiz Juárez<br>Mónica Ortiz Juárez<br>Mónica Ortiz Juárez<br>Mónica Ortiz Juárez                                                                      | Modific ar<br>Modific ar<br>Modific ar<br>Modific ar                       |
|                  | Contraction of the second second seco | +<br>+<br>+<br>-<br>erencia:                    | Num.<br>123456<br>123456<br>123456<br>123456                               |           | Sucursal<br>123456<br>123456<br>123456<br>123456<br>12345678<br>Descripci                     | 9<br>9                  | Cuenta<br>1234567890<br>1234567890<br>1234567890<br>1234567890                                           |                | Importe<br>100,000.00<br>100,000.00<br>100,000.00                                           | Cliente<br>Mónica Ortiz Juárez<br>Mónica Ortiz Juárez<br>Mónica Ortiz Juárez<br>Mónica Ortiz Juárez                                                                      | Modific ar<br>Modific ar<br>Modific ar<br>Modific ar                       |
|                  | Ref                                                                                                    | +<br>+<br>+<br>-<br>erencia:<br>to ripción:     | Num.<br>123456<br>123456<br>123456<br>123456<br>123456                     |           | Sucursal<br>123456<br>123456<br>123456<br>123456<br>123456<br>12345678<br>Descripci           | 9<br>9<br>5 n del cobro | Cuenta<br>1234567890<br>1234567890<br>1234567890<br>1234567890                                           |                | Importe<br>100,000.00<br>100,000.00<br>100,000.00                                           | Cliente<br>Mónica Ortiz Juárez<br>Mónica Ortiz Juárez<br>Mónica Ortiz Juárez<br>Mónica Ortiz Juárez<br>Mónica Ortiz Juárez                                               | Modificar<br>Modificar<br>Modificar<br>Modificar                           |
|                  | Ref                                                                                                    | +<br>+<br>+<br>-<br>erencia:<br>coripción:<br>+ | Num.<br>123456<br>123456<br>123456<br>123456<br>123456<br>123456           |           | Sucursal<br>123456<br>123456<br>123456<br>123456<br>12345678<br>Descripci<br>123456<br>123456 | 9<br>9 din del cobro    | Cuenta<br>1234567890<br>1234567890<br>1234567890<br>1234567890<br>1234567890<br>1234567890               |                | Importe<br>100,000 00<br>100,000 00<br>100,000 00<br>100,000 00<br>100,000 00               | Cliente<br>Mónica Ortiz Juárez<br>Mónica Ortiz Juárez<br>Mónica Ortiz Juárez<br>Mónica Ortiz Juárez<br>Mónica Ortiz Juárez<br>Mónica Ortiz Juárez                        | Modificar<br>Modificar<br>Modificar<br>Modificar                           |
|                  | Ref<br>Des                                                                                                    | erencia:<br>cripción:<br>e                      | Num.<br>123456<br>123456<br>123456<br>123456<br>123456<br>123456<br>123456 |           | Sucursal 123456 123456 123456 123456 12345678 12345678 123456 123456 123456 123456            | 9<br>9<br>in del cobro  | Cuenta<br>1234567890<br>1234567890<br>1234567890<br>1234567890<br>1234567890<br>1234567890<br>1234567890 |                | Importe<br>100,000 00<br>100,000 00<br>100,000 00<br>100,000 00<br>100,000 00<br>100,000 00 | Cliente<br>Mónica Ortiz Juárez<br>Mónica Ortiz Juárez<br>Mónica Ortiz Juárez<br>Mónica Ortiz Juárez<br>Mónica Ortiz Juárez<br>Mónica Ortiz Juárez<br>Mónica Ortiz Juárez | Modificar<br>Modificar<br>Modificar<br>Modificar<br>Modificar<br>Modificar |

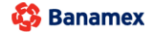

D.R. @ Copyright 2009, Derechos Reservados. Banco Nacional de México, S.A., integrante de Grupo Financiero Banamex. Isabel la Católica 44. Centro Histórico. Del. Cuauhtémoc. C.P. 06000, México, Distrito Federal, México

Cobranza > Cobros Masivos > Cargar Archivo >

## » Importación - Confirmación

### ¿Qué encuentro en esta página?

En esta página puede ver la confirmación del detalle de su archivo.

#### ¿Cómo puedo obtener los datos que me interesan?

La página está compuesta por las siguientes secciones:

#### 1. Archivo

Se desglosa la información de la siguiente manera:

- Nombre de archivo
- Fecha de aplicación
- Descripción
- Secuencial
- Cuenta de depósito
- Saldo en MXN
- Número de operaciones
- Importe total

Al hacer clic en el botón "Regresar", volverá a la anterior pantalla de detalle de sus operaciones.

Al hacer clic en el botón "Aceptar", se abrirá una ventana en donde se le solicitará que ingrese su Clave dinámica para aplicar su operación.

| BancaNet<br>Empresarial      |                                                                                  | Martes 07 de Julio de 2015          | Javier Álvarez   Empresa Demo S.A. de C.V.<br>javieralvarez@empresademo.com.mx. [55.55.1111.0000   <u>Actualizar</u><br>i, 12:00 Centro de México   Ultimo acceso por BancaNet: 20/12/15 a las 01:30.54 | ▲ 🜲 🖾 🌣   |
|------------------------------|----------------------------------------------------------------------------------|-------------------------------------|----------------------------------------------------------------------------------------------------|-----------|
| CONSULTAS TRANSFERENCIAS Y P | AGOS IMPUESTOS Y CONTRIBUCIONES COBRANZ                                          | A INVERSIONES SERVICIOS ADICIONALES | NDMINISTRACIÓN                                                                                                    | SALIR     |
| Informe de pagos (TIP)       | ciliación 🐵 Cobranza Universal 🔯 Cobros Masivos                                  |                                     |                                                                                                    |           |
| Cobros Masivos               |                                                                                  |                                     |                                                                                                    | ?         |
| Crear archivo                | Cargar archivo<br>Confirme las operaciones a transferir del archivo y dé clic en | : "Ac eptar"                        |                                                                                                    |           |
| Cargar archivo               |                                                                                  |                                     |                                                                                                    |           |
| Consultar archivo            | Archivo                                                                          | Nombre de archivo                   | Cobros 1                                                                                                    |           |
|                              |                                                                                  | Fecha de aplicación                 | 23/06/2012                                                                                                    |           |
| Dama                         |                                                                                  | Secuencial                          | Ejempio cobros                                                                                                    |           |
| BancaNet                     |                                                                                  | Cuenta depósito                     | Javier Álvarez - Banamex -<br>12345678901234567890                                                                                                    |           |
| Empresarial                  |                                                                                  | Saldo MXN                           | 100,000.00                                                                                                    |           |
|                              |                                                                                  | Número de operaciones               | 132                                                                                                    |           |
| ¿Qué desea hacer?            |                                                                                  | Importe total MXN                   | 100,000.00                                                                                                    |           |
| • Ver resumen de cobranza    |                                                                                  |                                     |                                                                                                    |           |
|                              | Reoresar                                                                         |                                     |                                                                                                    | Aceptar   |
| WEBTEXT01-ND001-LACINTGTDUAS | 618V                                                                             |                                     |                                                                                                    | - Angelan |

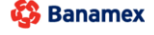

D.R. @ Copyright 2009, Derechos Reservados. Banco Nacional de México, S.A., integrante de Grupo Financiero Banamex. Isabel la Católica 44. Centro Histórico. Del. Cuauhtémoc. C.P. 06000, México, Distrito Federal, México

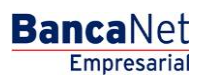

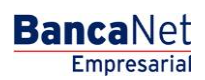

Cobranza > Cobros Masivos > Cargar Archivo >

| BancaNet<br>Empresarial                                                                                                    | Marte                                                                                                    | Javier Álvarez   Empresa D<br>javieralvarez@empresademocom.m.   55.55.1<br>s 07 de Julio de 2015, 12.00 Centro de México   Útimo acceso por BancaNet.20 | emo S.A. de C.V.<br>11.0000   <u>Actualizar</u><br>12/15 a las 01:30:54 |
|----------------------------------------------------------------------------------------------------|----------------------------------------------------------------------------------------------------|----------------------------------------------------------------------------------------------------|-------------------------------------------------------------------------|
| CONSULTAS TRANSFERENCIAS Y PAGOS IMPUESTOS Y CO                                                                                                    | NTRIBUCIONES COBRANZA INVERSIONES SERVICIOS                                                                                                    |                                                                                                    |                                                                         |
| 👔 Informe de pagos (TIP) 🛗 Domiciliación 🎯 Cobranza Uni                                                                                                    | versal Cobros Masivos                                                                                                    |                                                                                                    |                                                                         |
| Cobros Masivos<br>Crear archivo<br>Cargar archivo<br>Consultar archivo<br>Demo<br>BancaNet<br>Empresarial                                                           | Clave dinámica<br>Encienda su Netičey, teckes su PIN; al desplegarse la palabra<br>"HOST?" digite el número "2". Al aparecer la palabra<br>"CHALLNG?" Introducca en su Netičey la siguiente clave:<br>CHALLNG: 24011985 | Presione ENT. Su NetKey generará una clave dinámica que<br>deberá digitar en el siguiente campo<br>Clave dinámica<br>Cave dinámica<br>Continuar         | 0                                                                       |
| 2 Qué desea hacer?  • Ver resumen de cobranza  Regresar  WEBTEXT01-ND001-LACINTOTDUAS18V  S Banamex  D.R. @ Copyright 2009, Derech Isabel la Cablica 44. Centro His | Número de operaciones<br>Importe total MXN<br>os Reservados. Banco Nacional de México, S.A., integrante di<br>tónco. Del. Cuauhtémoc. C.P. 06000, México, Distrito Federal                                              | 132<br>100,000.00<br>Grupo Financiero Banamex.<br>, México                                                                                              | Aceptar                                                                 |

Cobranza > Cobros Masivos > Cargar Archivo >

## » Importación - Aplicación

## ¿Qué encuentro en esta página?

En esta página puede ver el detalle de la aplicación de las operaciones del archivo.

## ¿Cómo puedo obtener los datos que me interesan?

La página está compuesta por las siguientes secciones:

## 1. Archivo:

Se desglosa la información de la siguiente manera:

- Nombre de archivo
- Fecha de aplicación
- Descripción
- Secuencial
- Cuenta de depósito
- Usuario 1
- Usuario 2
- Saldo en MXN
- Número de operaciones
- Importe total

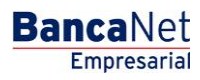

Cobranza > Cobros Masivos > Cargar Archivo >

## » Importación - Aplicación - +1500 Cobros Masivos

## ¿Qué encuentro en esta página?

En esta página puede ver el detalle de la aplicación de las operaciones del archivo.

## ¿Cómo puedo obtener los datos que me interesan?

La página está compuesta por las siguientes secciones:

## 1. Archivo

Se desglosa la información de la siguiente manera:

- Nombre de archivo
- Fecha de aplicación
- Descripción
- Secuencial
- Cuenta de depósito
- Usuario 1
- Usuario 2
- Saldo en MXN
- Número de operaciones
- Importe total MXN

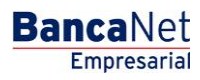

Cobranza > Cobros Masivos > Cargar Archivo >

| BancaNet<br>Empresarial          |                                                                                                    | Martes 07 de Julio de                                                                           | Javier Álvarez   Empresa Demo S.A. de C.V.<br>javieralvarez @empresademo.com.mx   55:55:1111.0000   <u>Actualkar</u><br>2015, 12:00 Centro de México   Ultimo acceso por BancaNet. 2012/15 a las 01:30:54 | ▲ 🜲 🖾 🔅 |
|----------------------------------|----------------------------------------------------------------------------------------------------|-------------------------------------------------------------------------------------------------|----------------------------------------------------------------------------------------------------|---------|
| CONSULTAS TRANSFERENCIAS Y PA    | AGOS IMPUESTOS Y CONTRIBUCIONES COBRAN                                                                      | IZA INVERSIONES SERVICIOS ADICIONALE                                                            | S ADMINISTRACIÓN                                                                                                    | SALIR   |
| Informe de pagos (TIP)           | ciliación 🐵 Cobranza Universal 🔇 Cobros Masivos                                                             |                                                                                                 |                                                                                                    |         |
| Cobros Masivos                   |                                                                                                    |                                                                                                 |                                                                                                    | 80      |
| Crear archivo                    | Cargar archivo                                                                                              |                                                                                                 |                                                                                                    |         |
| Cargar archivo                   | Su archivo ha sido transmitido exitosamente o                                                               | con número de autorización 123546                                                               |                                                                                                    |         |
| Consultar archivo                |                                                                                                    |                                                                                                 |                                                                                                    |         |
| Demo<br>BancaNet                 | Autorizadores                                                                                               | Usuario 79                                                                                      | BEST, BANKING//EINTIUNO                                                                                                    |         |
| Empresarial                      |                                                                                                    | :                                                                                               |                                                                                                    |         |
|                                  | Información<br>del archivo                                                                                  | Nombre de archivo                                                                               | Cobros 1                                                                                                    |         |
| ¿Qué desea bacer?                |                                                                                                    | Fecha de aplicación                                                                             | 23/06/2012                                                                                                    |         |
| ç dao dobca nacor :              |                                                                                                    | Secuencial                                                                                      | 16                                                                                                    |         |
| • <u>Ver resumen de cobranza</u> |                                                                                                    | Cuenta depósito                                                                                 | Ejempio cootos<br>Javier Álvarez -<br>12345678901234567890                                                                                                    |         |
|                                  |                                                                                                    | Estatus de archivo                                                                              | Cargado - Pendiente dispersar                                                                                                    |         |
|                                  |                                                                                                    | Número de operaciones                                                                           | 132                                                                                                    |         |
|                                  |                                                                                                    | Importe total MXN                                                                               | 100,000.00                                                                                                    |         |
|                                  | Nota:                                                                                                    | El archivo transferido ha sido compactado por la aplica<br>C:\pruebas\chp101                    | ación y se ha generado una copia de respaldo en la ruta de origen:<br>12900006616876695.zip                                                                                                    |         |
| WEBTEXT01-ND001-LACINTGTDUAS     | Importante: No olvide confirmar dentro de 30 min. la                                                        | recepción exitosa de su archivo a través de la opción                                           | de consulta, para verificar su aplicación correcta.                                                                                                    |         |
| Banamex D.R. Isabe               | @ Copyright 2009, Derechos Reservados. Banco Naci<br>I la Católica 44. Centro Histórico. Del. Cuauhtémoc. C | ional de México, S.A., integrante de Grupo Finar<br>.P. 06000, México, Distrito Federal, México | nciero Banamex.                                                                                                    |         |

**Nota:** Si el archivo transferido excede los 1500 registros, éste será compactado por BancaNet Empresarial; se guardará una copia de respaldo en su equipo de cómputo.

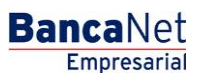